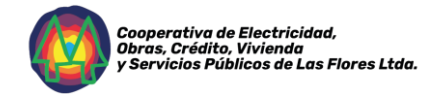

### Instructivo del Sistema de Autogestión de la Cooperativa de Electricidad de Las Flores

La Cooperativa de Electricidad de Las Flores pone a disposición de sus asociados la plataforma Web PROCOOP, un sistema en línea diseñado para facilitar la gestión de sus servicios. A través de esta herramienta, los usuarios pueden realizar diversas operaciones de manera rápida y segura, como la consulta de facturación, descarga de boletas y gestión de cuentas de suministro.

Este instructivo tiene como objetivo guiar paso a paso a los usuarios en el proceso de registro, acceso y uso de la plataforma, asegurando una experiencia sencilla y eficiente.

Siguiendo las indicaciones detalladas en este documento, cada socio podrá optimizar la administración de sus servicios, evitando demoras y realizando sus gestiones desde cualquier dispositivo con acceso a internet.

Para cualquier consulta o inconveniente, la cooperativa pone a disposición sus canales de atención al cliente.

#### Instructivo

### 1. Requerimientos

Para acceder y utilizar la plataforma, es necesario:

- Z Disponer de un dispositivo con conexión a Internet.
- Tener una dirección de correo electrónico válida.
- Contar con los datos de asociado proporcionados en la factura del servicio.
- Acceso a la Web: <u>https://coopelf.com.ar/autogestion</u>

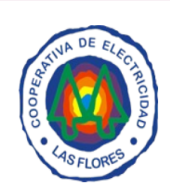

COOPERATIVA DE ELECTRICIDAD, OBRAS, CRÉDITO Y SERVICIOS PÚBLICOS DE LAS FLORES LTDA.

| Iniciar Sesión            | Registrarse |
|---------------------------|-------------|
| Email                     |             |
| Contraseña                |             |
| Recordarme en este equipo |             |
| Entrar                    |             |

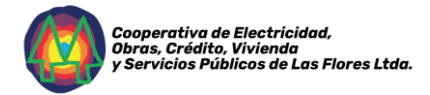

# 2. Registro en la Web/App

Para registrarse en la plataforma, seguir los siguientes pasos:

| Log in         | Registrarse      |
|----------------|------------------|
| Email          |                  |
| Contraseña     |                  |
| Recordarm      | e en este equipo |
| Log            | in               |
| Olvidé los dat | os de acceso     |
| Cambiar        | Entidad          |

Acceder al sitio web: Ingresar a la página oficial de la cooperativa y seleccionar la opción de registro.

| Registro          | Login |
|-------------------|-------|
| Nombre            |       |
| Apellido          |       |
| Email             |       |
| Contraseña        |       |
| Repita Contraseña |       |
| Registrarse       |       |
| Cambiar Entidad   |       |

**Completar los datos personales**: Ingresar la información requerida (nombre, apellido, correo electrónico, DNI, etc.).

**Confirmar el registro**: Al finalizar, hacer clic en **"Registrarse"**.

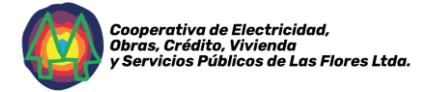

Activar la cuenta: Se enviará un correo de confirmación; abrirlo y hacer clic en el enlace para activar la cuenta.

| Registro de Cuenta                                                                                                    |                  |  |  |  |
|----------------------------------------------------------------------------------------------------|------------------|--|--|--|
|                                                                                                    | Activa tu cuenta |  |  |  |
| COOPERATIVA DE SERVICIOS PÚBLICOS LTDA , te da la bienvenida al sistema de<br>CoopOnline. Primero necesitamos activar tu cuenta. Sólo haz click en el link de abajo. |                  |  |  |  |
|                                                                                                    | Activar cuenta   |  |  |  |

**Iniciar sesión**: Una vez activada la cuenta, ingresar con el usuario y contraseña registrados.

| Log in            | Registrarse       |  |
|-------------------|-------------------|--|
| Email juan.perez@ | ogmail.com        |  |
| Contraseña        |                   |  |
| Recordarm Log     | ne en este equipo |  |
| Olvidé los dat    | tos de acceso     |  |

**Nota:** También se puede optar por el inicio de sesión mediante una cuenta de Google por ejemplo Gmail.

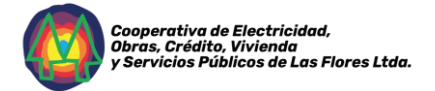

### 3. Agregar cuentas de suministro

Para visualizar y gestionar las facturas, es necesario vincular la cuenta de suministro.

| Bienvenido Juan!                       |    |
|----------------------------------------|----|
| Para empezar, debes agregar una cuenta |    |
| Añadir Cuenta +                        |    |
|                                        | 22 |
|                                        |    |

📌 Pasos para agregar una cuenta:

Ingresar con usuario y contraseña. Ir a la opción **"Agregar cuentas"**. Introducir el **Código de Socio** y **Código de Suministro**. Guardar los datos.

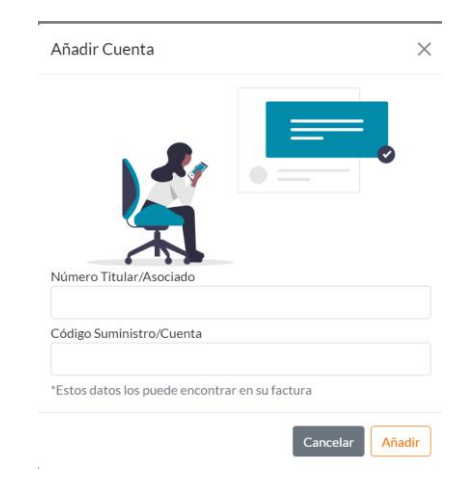

\* Los datos de socio y cuenta figuran detallados en la nueva factura

| DATOS PARA ABONAR SU FACTURA POR LA WEE<br>Socio Cuenta 1<br>Lirk: Mps//www.cooponinewsb.com.mLASFLORESLogin |                                 | Importe Neto<br>Importe Impuesto                                                                                                    | Importe E<br>Importe P | xento<br>ercepciones \$0,00                                                                                                    |
|----------------------------------------------------------------------------------------------------|---------------------------------|----------------------------------------------------------------------------------------------------|------------------------|----------------------------------------------------------------------------------------------------|
| CAE 75078192882435 VENC.22/02/2025                                                                           |                                 |                                                                                                    | Total a pagar \$       |                                                                                                    |
| Detaile de Deuda al 12/02/2025<br>No se encontraron Comprobantes<br>Adeudados                                | Horario de<br>ORIENTACI<br>Reck | Mensaje de Interés:<br>atención al cliente de lunes a viernes de 7:00 a 15hs-<br>ÓN AL CONSUMIDOR PROVINCIA DE BUENOS AIRES<br>0800-222-9042.<br>imos tel: 114 e 440213 internet: 180 o 440213<br>informacion.futurtel@gmail.com<br>recho a reclamar una indemnización si le facturamos sumas | e conceptos indebid    | ARCA<br>Comprobante Autorizado<br>Esta Agencia no se<br>responsabiliza por los<br>datos ingresados en al<br>detalie de la operación<br>es o reclamamos facturas ya |
|                                                                                                    | ou. nene de                     | abonadas LEY 24240.                                                                                                    | e conceptor indebio    | os o reclamanos nacionas ya                                                                                                    |

Una vez añadidos los datos, se podrá acceder a toda la información de facturación tanto de Energía como Futurtel.

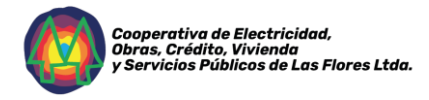

## 4. Descarga de Facturas

Para descargar una factura, seguir estos pasos:

Ingresar a la plataforma. Seleccionar la cuenta de suministro.

Ir a la sección "Facturación".

Buscar la factura deseada y hacer clic en "Descargar".

🛓 El archivo se descargará en formato PDF, listo para imprimir o abonar.

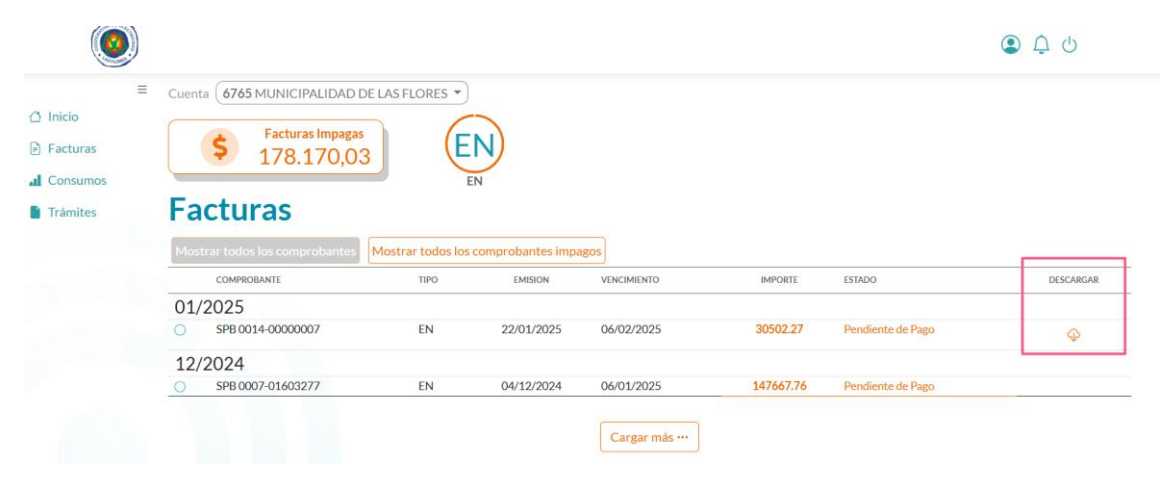

# + Importante

✓ Mantener los datos de acceso en un lugar seguro.

✓ En caso de problemas con el registro o acceso, contactar a la cooperativa.

 $\checkmark$  Revisar periódicamente la plataforma para mantenerse informado sobre vencimientos y nuevas facturas.

### Más Información:

Administración 25 de Mayo N° 513 Tel: 2244 442066 WhatsApp: 2244 407101 Email: <u>oficinacelf@gmail.com</u>

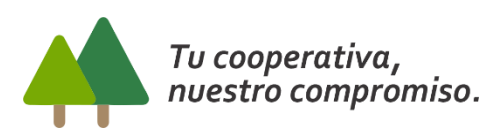

www.coopelf.com.ar